## 船舶检验电子文件客户使用指南

为进一步减轻相关方因依赖纸质文件而承担的行政负担,促进船舶、船岸信息交换和相关手续的优化,为客户提供便利服务,中国船级社(以下简称"CCS") 于2020年9月21日正式推出船舶检验电子文件服务,本指南和技术通告、船舶电 子文件应一同保存在船上,以供出示给相关方查阅。

#### 一、电子文件介绍

CCS签发的电子文件具有以下特征:

1) 电子文件的格式和内容与原签发的纸质文件一致,具有可见并可打印的 CCS电子化印章,与纸质文件具有同等效力;

2) 在文件阅读器的顶部及签名面板中显示数字签名, 防止电子文件被伪造 或非法篡改。为完整显示电子文件的防伪数字签名, 请使用"五、电子文件的数 字签名"中的方法对Adobe阅读器进行相应操作, 阅读器顶部显示"已签名且所 有签名都有效", 代表文件经CCS签发并认可, 内容真实; 显示"已签名且所有 签名都是有效的, 但是在最后一个签名后发生了未签名的更改", 代表文件被篡 改;

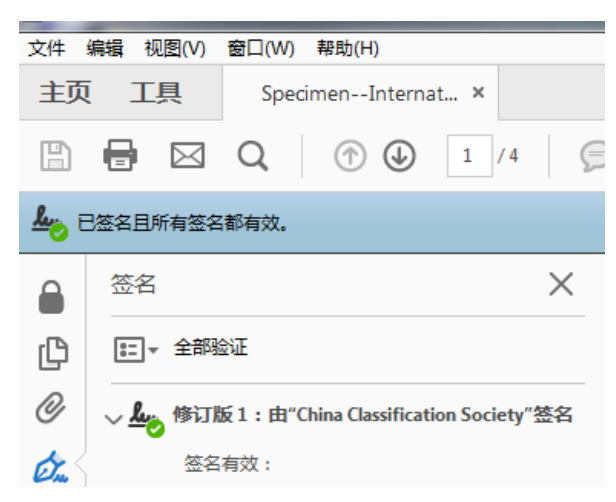

3) 在文件第一页下方显示二维码和带有超链接的唯一识别码(UTN码,形如 S018-123456),用于验证电子文件的有效性。电子文件的验证结果将显示文件 "VALID"(有效)或"INVALID"(无效);

4) 采用电子化手段签发或签署,可以通过网络下载或传输。

|                          |                                                                 |                                                                                                    |                                                                                             |                                                                                                    | Name of SH                                                                                                    | IP:NEW BUILDING TEST                                                                                                    |                                                                                                    | Class No. 160                                                                                                    | .6131                                                 |                                                                                                    | 055                                                                                                    |
|--------------------------|-----------------------------------------------------------------|----------------------------------------------------------------------------------------------------|---------------------------------------------------------------------------------------------|----------------------------------------------------------------------------------------------------|----------------------------------------------------------------------------------------------------|----------------------------------------------------------------------------------------------------|----------------------------------------------------------------------------------------------------|----------------------------------------------------------------------------------------------------|-------------------------------------------------------|----------------------------------------------------------------------------------------------------|----------------------------------------------------------------------------------------------------|
|                          |                                                                 |                                                                                                    | -                                                                                           |                                                                                                    | Cargo Ship Sai                                                                                                    | fety Equipment Certificate                                                                                                    | F                                                                                                    | Issued&Endorsed                                                                                                    | 2018-11-15                                            | 2023-11-14                                                                                             |                                                                                                    |
| China C                  | lassification Soci                                              | ety                                                                                                    | Form                                                                                        | G55                                                                                                    | Certificate of F<br>Dangerous Che                                                                                                    | itness for the Carriage of<br>emicals in Bulk                                                                                                    | F                                                                                                    | Issued&Endorsed                                                                                                    | 2018-11-15                                            | 2023-11-14                                                                                             |                                                                                                    |
| Sui                      | vey Statement                                                   |                                                                                                    |                                                                                             |                                                                                                    | International A                                                                                                    | Anti-Fouling System Certificate                                                                                                    |                                                                                                    | Inned                                                                                                    | 2018-11-15                                            |                                                                                                    |                                                                                                    |
| Name of SH               | IP:NEW BUILDING                                                 | TEST                                                                                                    |                                                                                             |                                                                                                    | Handling Gear<br>*Note: Term(Lint                                                                                                    | p 5 Latting Appnanceset Cargo<br>r<br>terim F:full term S:short term C:conditio                                                                                                    | r<br>salex)                                                                                                    | Insued&Ladorsed                                                                                                    | 2018-11-15                                            |                                                                                                    |                                                                                                    |
| IMO No:                  |                                                                 | Flag:                                                                                                    | China                                                                                       |                                                                                                    |                                                                                                    |                                                                                                    | _                                                                                                    |                                                                                                    |                                                       |                                                                                                    |                                                                                                    |
| Quanzhou                 | Place of Survey:                                                |                                                                                                    | quanzhou                                                                                    |                                                                                                    | Keport(s) is                                                                                                    | ssued                                                                                                    |                                                                                                    |                                                                                                    |                                                       |                                                                                                    |                                                                                                    |
| November 13, 2018        | Last Visit:                                                     |                                                                                                    | March 17, 2020                                                                              | )                                                                                                    | Issued Form:                                                                                                    |                                                                                                    |                                                                                                    |                                                                                                    |                                                       |                                                                                                    |                                                                                                    |
|                          | Bulk Carri                                                      | er                                                                                                    |                                                                                             |                                                                                                    | 1                                                                                                    |                                                                                                    |                                                                                                    |                                                                                                    |                                                       |                                                                                                    |                                                                                                    |
|                          | Date of Undocking                                               |                                                                                                    |                                                                                             |                                                                                                    |                                                                                                    |                                                                                                    |                                                                                                    |                                                                                                    | <i>tL</i> 1                                           | . ET                                                                                                   |                                                                                                    |
|                          |                                                                 |                                                                                                    | 1                                                                                           | Status                                                                                                   | Place                                                                                                    | quanzhou                                                                                                    |                                                                                                    | AN AN                                                                                                    | 大小                                                    | 周                                                                                                    |                                                                                                    |
|                          |                                                                 |                                                                                                    |                                                                                             |                                                                                                    |                                                                                                    |                                                                                                    | ""J                                                                                                    | Survey                                                                                                    | yor to China Ch                                       | oz.nou)<br>ssification Socie                                                                           | ty                                                                                                    |
| astruction               |                                                                 |                                                                                                    |                                                                                             |                                                                                                    | Date                                                                                                    | August 9, 2020                                                                                                    | ACTA SSIRE                                                                                                    | ATIONSO                                                                                                    |                                                       |                                                                                                    |                                                                                                    |
| Hull                     |                                                                 |                                                                                                    | c                                                                                           | omplete                                                                                                  | 1                                                                                                    |                                                                                                    |                                                                                                    |                                                                                                    |                                                       |                                                                                                    |                                                                                                    |
|                          |                                                                 |                                                                                                    |                                                                                             |                                                                                                    |                                                                                                    |                                                                                                    |                                                                                                    |                                                                                                    |                                                       |                                                                                                    |                                                                                                    |
| ntion Certificate Initi  | al Survey                                                       |                                                                                                    |                                                                                             |                                                                                                    |                                                                                                    |                                                                                                    |                                                                                                    |                                                                                                    |                                                       |                                                                                                    |                                                                                                    |
| ntion Certificate Initi  | al Survey                                                       |                                                                                                    |                                                                                             |                                                                                                    |                                                                                                    |                                                                                                    |                                                                                                    |                                                                                                    |                                                       |                                                                                                    |                                                                                                    |
| ertificate Initial Surve | y .                                                             |                                                                                                    |                                                                                             |                                                                                                    | 1                                                                                                    |                                                                                                    |                                                                                                    |                                                                                                    |                                                       |                                                                                                    |                                                                                                    |
| ate Initial Survey       |                                                                 |                                                                                                    |                                                                                             |                                                                                                    |                                                                                                    |                                                                                                    |                                                                                                    |                                                                                                    |                                                       |                                                                                                    |                                                                                                    |
| revention Certificate    | Initial Survey                                                  |                                                                                                    |                                                                                             |                                                                                                    | 1                                                                                                    |                                                                                                    |                                                                                                    |                                                                                                    |                                                       |                                                                                                    |                                                                                                    |
| y.                       |                                                                 |                                                                                                    |                                                                                             |                                                                                                    | 1                                                                                                    |                                                                                                    |                                                                                                    |                                                                                                    |                                                       |                                                                                                    |                                                                                                    |
| Certificate Initial Surv | iey.                                                            |                                                                                                    |                                                                                             |                                                                                                    |                                                                                                    |                                                                                                    |                                                                                                    |                                                                                                    |                                                       |                                                                                                    |                                                                                                    |
| ate Initial Survey       |                                                                 |                                                                                                    |                                                                                             |                                                                                                    |                                                                                                    |                                                                                                    |                                                                                                    |                                                                                                    |                                                       |                                                                                                    |                                                                                                    |
|                          |                                                                 |                                                                                                    |                                                                                             |                                                                                                    |                                                                                                    |                                                                                                    |                                                                                                    |                                                                                                    |                                                       |                                                                                                    |                                                                                                    |
|                          |                                                                 |                                                                                                    | c                                                                                           | Complete                                                                                                 |                                                                                                    |                                                                                                    |                                                                                                    |                                                                                                    |                                                       |                                                                                                    |                                                                                                    |
| icate(s) and/or Do       | ument(s) of Comp                                                | liance                                                                                                    |                                                                                             |                                                                                                    |                                                                                                    |                                                                                                    |                                                                                                    |                                                                                                    |                                                       |                                                                                                    |                                                                                                    |
| Term*                    | Action                                                          | Issue Date                                                                                                    | Expiry Date                                                                                 | Extended Until                                                                                           |                                                                                                    |                                                                                                    |                                                                                                    |                                                                                                    |                                                       |                                                                                                    |                                                                                                    |
| 1                        | Issued&Endorsed                                                 | 2018-11-15                                                                                                    | 2019-04-14                                                                                  |                                                                                                    |                                                                                                    |                                                                                                    |                                                                                                    |                                                                                                    |                                                       |                                                                                                    |                                                                                                    |
| ate F                    | Itsued                                                          | 2018-11-15                                                                                                    |                                                                                             |                                                                                                    | 1                                                                                                    |                                                                                                    |                                                                                                    |                                                                                                    |                                                       |                                                                                                    |                                                                                                    |
| FB2100) F                | Intued&Endorsed                                                 | 2018-11-15                                                                                                    | 2023-11-14                                                                                  |                                                                                                    |                                                                                                    |                                                                                                    |                                                                                                    |                                                                                                    |                                                       |                                                                                                    |                                                                                                    |
| 162100) 1                | Sealed-up                                                       | 2010-11-10                                                                                                    | 2022-11-14                                                                                  |                                                                                                    |                                                                                                    |                                                                                                    |                                                                                                    |                                                                                                    |                                                       |                                                                                                    |                                                                                                    |
|                          |                                                                 |                                                                                                    |                                                                                             | 8888                                                                                                    |                                                                                                    |                                                                                                    |                                                                                                    |                                                                                                    |                                                       |                                                                                                    |                                                                                                    |
|                          |                                                                 |                                                                                                    |                                                                                             |                                                                                                    |                                                                                                    |                                                                                                    |                                                                                                    | Page 2/2                                                                                                    |                                                       |                                                                                                    |                                                                                                    |
|                          | China C<br>Sun<br>Name of SH<br>, D40 No<br><u>Passados</u><br> | China Classification Soci<br>Survey Statement<br>Name of SHEP-NEW BUILDING -<br>DAD NoPlace of Survey,<br>Builk Carri<br>Date of Undocking,<br>utruction<br>Hall<br>ation Certificate Initial Survey<br>refificate Initial Survey<br>refificate Initial Survey<br>refificate Initial Survey<br>refificate Initial Survey<br>refificate Initial Survey<br>refificate Initial Survey<br>te Initial Survey<br>certificate Initial Survey<br>te Initial Survey<br>refificate Initial Survey<br>refificate Initial Survey<br>te Initial Survey<br>refificate Initial Survey<br>te Initial Survey<br>refificate Initial Survey<br>te Initial Survey<br>refificate Initial Survey<br>te Initial Survey<br>refificate Initial Survey<br>te Initial Survey<br>refificate Initial Survey<br>te Initial Survey<br>refificate Initial Survey<br>te Initial Survey<br>refificate Initial Survey<br>te Initial Survey<br>refificate Initial Survey<br>te Initial Survey<br>refificate Initial Survey<br>te Initial Survey<br>Survey<br>Survey | Diama Cassification Society         Jaurey Statement         Name of SUPP.YNU BUTLDING TEST | China Classification Society     Nor.       Survey Statement     Nor.       Name of SHP-NEW BULDING TEST | Brain Base Status       Frame       See         See SEESE Status       See       SEESESES         See SEESES       See       SEESES         See SEESES       See       SEESES         See SEESES       See SEESES       See SEESES         See SEESES       See SEESES       See SEESES         See SEESES       See SEESES       See SEESES         See SEESES       See SEESES       See SEESES         See SEESES       See SEESES       See SEESES         See SEESES       SEESES       See SEESES         See SEESES       SEESES       SEESES         See SEESES       SEESES       SEESES         See SEESES       SEESES       SEESES         See SEESES       SEESES       SEESES         See SEESES       SEESES       SEESES         See SEESES       SEESES       SEESES         See SEESES       SEESES       SEESES         See SEESES       SEESES       SEESES         See SEESES       SEESES       SEESES         SEESES       SEESES       SEESES         SEESES       SEESES       SEESES         SEESES       SEESES       SEESES         SEESES       S | China Classification Society     Form     055       China Classification Society     No: IIISNB0001.       Survey Statement     No: IIISNB0001.       Name of SHP-NEW BUILDING TEST | China Classification Society       Ferm       65         Survey Statement       No:       THENERGON         New of SHEPNEW BULDING TEST | China Classification Society     Form     05       Survey Statement     N:: TIBNB000L       Date of SHP-NEW BUILDING TEST | Form     65       Survey Statement     N::       MONN | China Classification Society     Ferr.     653       Survey Statement     No: <u>ElisSB0001</u> Dobbe: | China Classification Society     Form     655       Survey Statement     No:     THENDRON       None     File     China Charshellander     2018/11.01       Mono     File     China Charshellander     2018/11.01       Mono     File     China     2018/11.01       Mandre Mandelander     1018/11.01     2018/11.01       Mandelander     File     China       Mandelander     Status     File       Mandelander     Status     File       Mandelander     Status     Status       anter Certificate Initial Survey     Status     China Charlender Utility       Mandelander     Status     China       Complete     Complete     Manuel 17, 2020       Mandelander     Complete     Manuel 18, 2020       Manuelander     Complete     Manuelander       Manuelander     Complete     Manuelander       Status     Complete     Manuelander       Complete     Status     Status       Complete     Complete     Manuelander       Status     Status     Status       Status     Complete     Manuelander       Status     Status     Status       Complete     Status     Status       Status     Status |

#### 二、签发电子文件

此次检验文件电子化涵盖我社签发的记录、报告以及需要我社签署的检验文件,适用于2020年9月21日及以后新申请的检验工作。

在实施电子化后,原则上我社不再向客户提供纸质文件,但如客户有需求, 在签发电子文件的同时也可另行提供纸质文件。船舶电子证书的签发仍遵照船旗 国的规定。

备注: CCS将在检验完成后向客户传递所签发或签署的电子文件,因此,请 准确提供用于接收电子文件的邮箱地址,同时请考虑船上使用网络的流量限制, 需要时,将船上邮箱地址提供给CCS。

三、获取电子文件

CCS提供三种方式方便客户更便捷地获取电子文件:

1) 邮件接收

检验完成后,担当验船师会将签发的文件发送至客户在提交**营运检验服务通** 知单时用于接收电子文件的邮箱。出于安全考虑,客户将收到分别含有电子文件 压缩包及解压密码的两封电子邮件。

当文件大小为10M及以上时,客户将收到含有CCS网址链接的邮件,请点击 网址链接下载相关文件。当文件小于10M,客户将收到含有压缩包文件的邮件。

- 2) 存储设备传递
- 3) CCS门户网站下载

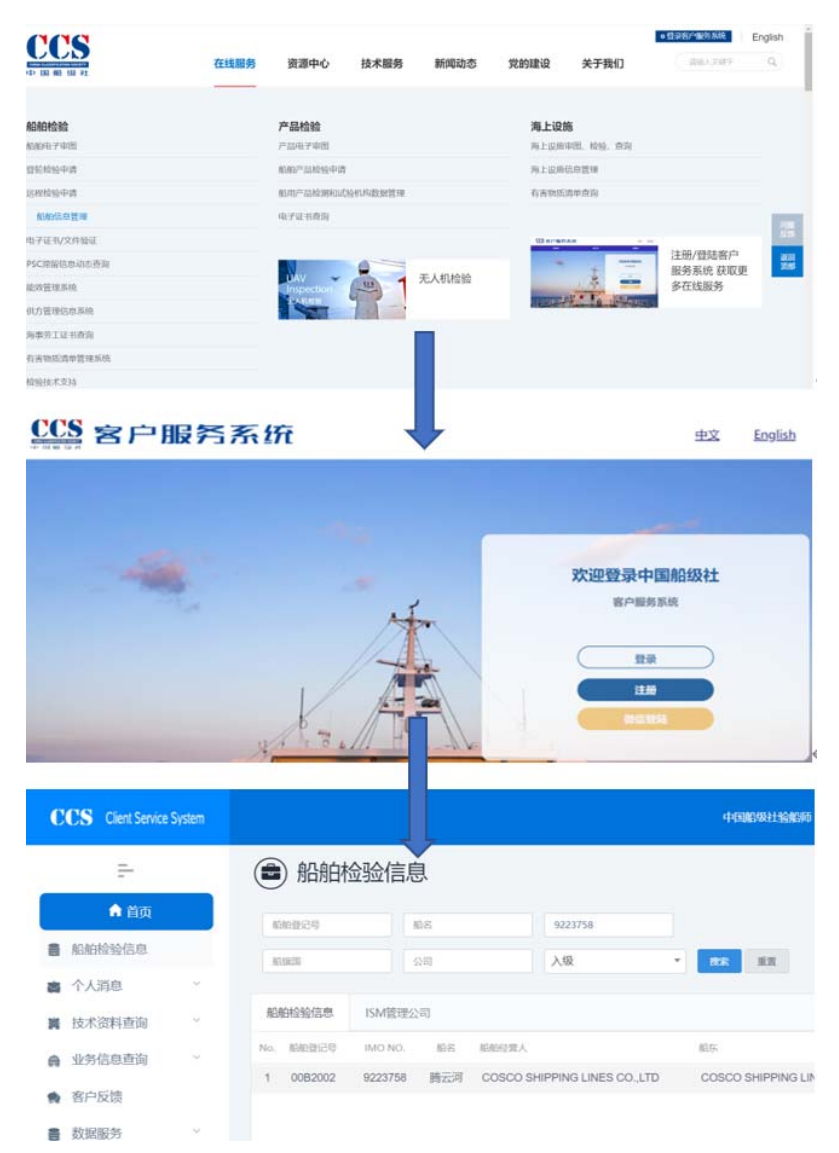

打开网站<u>http://www.ccs.org.cn</u>,通过"在线服务">"船舶信息管理"或者 直接点击CCS官网右上角"登录客户服务系统",点击"登录"按钮,输入用户 名密码,跳转客户服务系统页面后,点击"船舶检验信息"按钮;输入"船舶登 记号"或"船名"或"IMO NO."搜索到指定船舶信息,点击"按钮进入电子证 书/文件下载页面,下载相应的电子文件。

如没有"客户服务系统"的账户,可以点击登录界面的"注册"根据提示完成注册。

CCS提供临时账号,供客户授权给第三方查看并下载电子文件。如需要,请将此服务需求,及需要查看的船名、IMO No.、临时账号使用期限发送至邮箱mm@ccs.org.cn。

### 四、验证电子文件

验证船舶电子文件的有效性可以选择以下任意方法:

 在CCS门户网站<u>http://www.ccs.org.cn</u>"在线服务"中,点击"电子证书/ 文件查询"按钮跳转至网址或直接进入网址<u>http://www.ccs.org.cn/electrocert</u>,输 入UTN码、船舶的IMO号或CCS Class No.或公司识别码后,点击Verify;

| CCS<br>(D) TEN RE F22 41 | 在线服务 E-Certific                                       | cate & E-Document | Verificatio    | n                                                 |
|--------------------------|-------------------------------------------------------|-------------------|----------------|---------------------------------------------------|
| 船舶检验                     | Please fill out the required fields and click Verify. |                   | The docur      | VALID<br>erent specified below is valid.          |
| 登轮检验申请                   | Unique Tracking No.(UTN)                              |                   | IMO No. /Class | No.16C6131                                        |
| 远程检验申请                   |                                                       |                   | Ship's name    | NEW BUILDING TEST                                 |
| 船舶信息管理                   |                                                       |                   | Record         | Detailed Record of Approved Ship Safety Equipment |
| 电子证书/文件验证                | INO No. or Class No. or Company ID No.                |                   | Issued date    | 2020-08-09                                        |
| PSC帶留信息动态查询              | 16C6131                                               |                   | document       | E0ml SEPS(U1N S020-301971)                        |
| 能效管理系统                   | CAPTCHA Code                                          |                   |                |                                                   |
| 供方管理信息系统                 | (001                                                  |                   |                |                                                   |
| 海事劳工证书查询                 |                                                       |                   |                |                                                   |
| 有害物质清单管理系统               | Verity                                                |                   |                |                                                   |

2)使用二维码识别设备扫描电子文件或打印的电子文件上的二维码,直接验证;

3) 使用中国船级社移动APP, 扫描电子文件或打印的电子文件上的二维码, 直接验证;

| ccs Q             | 规范指南、通      | 通通告           | E 🛇    | ────────────────────────────────────── | 相册 |
|-------------------|-------------|---------------|--------|----------------------------------------|----|
| CCSE              | 1子证书        | tin di second | T服务    |                                        |    |
| electric electric | Certificate | Cificati      | HAR .  |                                        |    |
| Ŕ                 |             |               |        |                                        |    |
| 产品检验服             | 务船舶检        |               | 見范指南   |                                        |    |
|                   |             |               |        |                                        |    |
| R                 | Ea          |               | R      |                                        |    |
| COLORN            | - and and a | E C           |        |                                        |    |
| 9                 | Les .       |               |        | 仅适用于CCS签发证书验证                          |    |
| 国际相相保             | 国内船船梁       | 7°66.98       | 2.5    |                                        |    |
|                   |             |               |        |                                        |    |
|                   |             |               |        |                                        |    |
| 合置                | 服务          | (A)<br>检验     | < ○ 我的 |                                        |    |

4) 鼠标点击电子文件上的UTN超链接, 直接验证;

5)网络受限等紧急情况下,联系CCS检验单位,或CCS总部7×24小时电子文

CCS中国船级社 CHINA CLASSIFICATION SOCIETY

件服务的邮箱及电话:

营运入级处邮箱: <u>cdwork@ccs.org.cn</u>

24小时热线电话:+86-10-58113599

电子记录及附件的验证结果将显示文件"VALID"(有效)或"INVALID" (无效)。除电子记录及附件以外的,如电子报告等文件验证结果将显示文件 "AUTHENTIC"(真实)或"INVALID"(无效),如下图所示。

E-Certificate & E-Document Verification

| Please fill out the required fields and click Verify                                             | VALID<br>The document specified below is valid                                                                                                    |
|--------------------------------------------------------------------------------------------------|----------------------------------------------------------------------------------------------------|
| Unique Tracking No.(UTN) Unique Tracking No.(UTN) UNO No. or Class No. or Company ID No. 16C6131 | IMO No. /Class No.16C6131 Ship's name NEW BUILDING TEST Record Detailed Record of Approved Ship Safety Equipmen Issued date 2020-08-09 Associated Eorm SEr-s(UTN:S020-361971) |
| CAPTCHA Code                                                                                     | uuunen                                                                                                    |

图1: 电子记录及附件的验证结果将显示文件"VALID"(有效)或"INVALID"(无效)

|                                                       | AUTHENTIC |
|-------------------------------------------------------|-----------|
| Please fill out the required fields and click Verify. |           |
| Unique Tracking No.(UTN)                              |           |
| S020 - 487700                                         |           |
| IMO No. or Class No. or Company ID No.                |           |
| 16C6131                                               |           |
| CAPTCHA Code                                          |           |
| 5602                                                  |           |

图2: 电子报告等文件验证结果将显示文件 "AUTHENTIC" (真实)或 "INVALID" (无

效)

验证结果说明:

- · VALID: 所查询文件有效;
- INVALID:所查询文件无效;
- AUTHENTIC: 所查询文件(报告)真实;

# CCS中国船级社

- · UTN: 文件右下角显示的UTN码;
- · Class No.: 船舶登记号;
- · IMO No.: IMO No.;
- Ship's Name: 船名;
- · Record: 文件名称;
- Issued date: 文件的签发日期;
- Associated document:显示相关文件的UTN码;

### 五、电子文件的数字签名

为完整显示电子文件的防伪数字签名,建议使用Adobe阅读器,但如阅读器 顶部显示"至少一个签名有问题",代表Adobe阅读器需要更新"AATL证书", 可以采用如下方法。

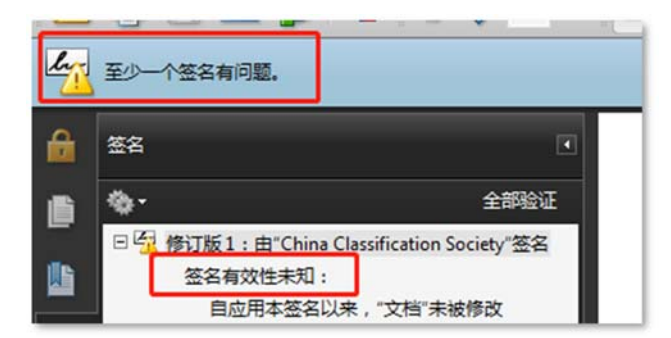

方法一:使用Adobe Acrobat 9.0及以上,手动加载AATL可信任证书

1. 更新信任证书。通过依次点击Adobe Reader中的"编辑">"首选项">"信 任管理器","立即更新"可信任的根证书。

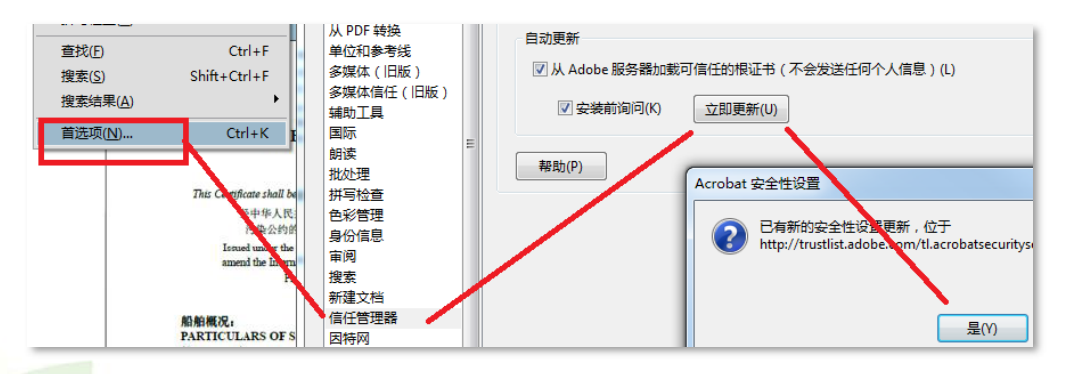

2. 把China Classification Society签名添加到信任。打开CCS签发的电子文件, 点击"证书详细信息.....",手动加载可信任证书。

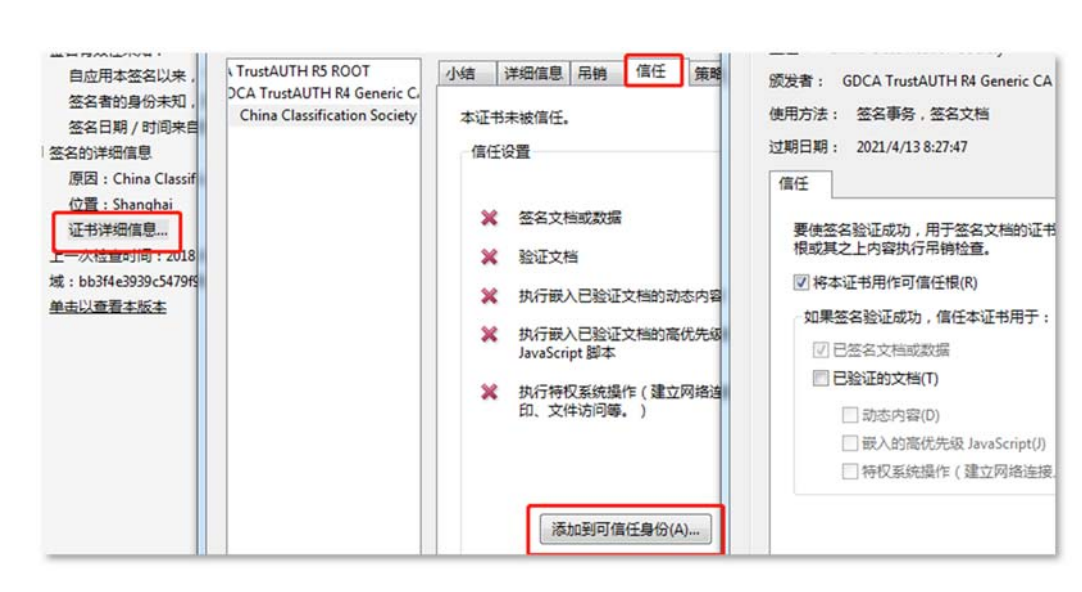

方法二: 在线安装Adobe Reader DC并更新AALT可信任证书

该软件可从<u>https://get.adobe.com/reader</u>免费在线安装。

中国船级衬

CHINA CLASSIFICATION SOCIETY

方法三: 下载安装Adobe Reader DC并在线更新AATL可信任证书

该软件安装包可从<u>https://get.adobe.com/reader/enterprise</u>下载(约130M)。 下载安装后需要将电脑连接互联网,通过依次点击Adobe Reader中的"编辑"> "首选项">"信任管理器",选择"自动Adobe Approved Trust List(AATL)更新" 标签下的"立即更新",对可信任证书清单执行更新(约2M)。

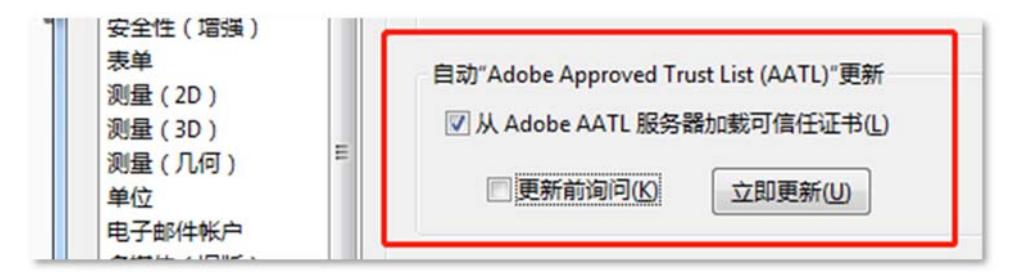

本方法中安装程序和更新AATL可分别在岸、船分步进行,船舶因网络受限难 于更新AATL时,可考虑采用如下操作:使用能够接入3G/4G/5G网络的手机,通过 USB线连接电脑,打开手机热点或更多>移动网络共享>USB共享网络,实现电脑联网,执行上述更新可信任证书的操作。